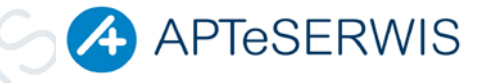

## Instrukcja zatwierdzenia zmian na 01/05/2014

NALEŻY WYKONAĆ OBIE CZĘŚCI INSTRUKCJI!!!!!

## I. Zatwierdzenie bufora zmian

 Uruchomić moduł APW14 MAGAZYN → Poprawa leków i zakupów → Zatwierdzić bufor F9\*

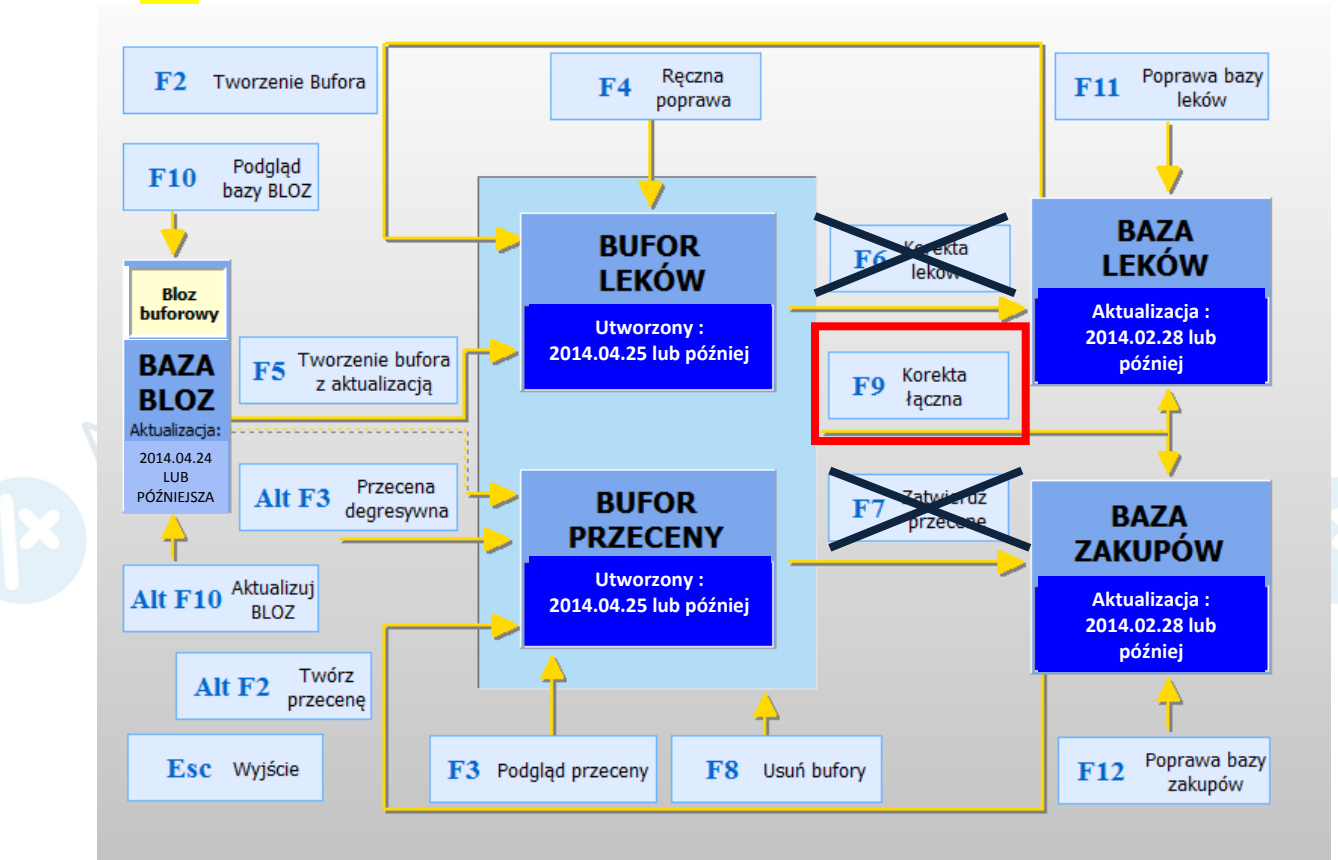

2. Na pytanie "Czy na pewno zatwierdzić zmiany na kartach leków i kartach zakupów?" odpowiedź TAK\*

\*Jeśli przy zatwierdzaniu zmian pojawi się komunikat: "Znaleziono dokumenty w buforze zakupu! Dostawy te nie zostaną zaktualizowane" i/lub "Znaleziono towary w kolejce lub rezerwacji! Pozycje te nie zostaną zaktualizowane" NALEŻY KONTYNUOWAĆ ZATWIERDZANIE ZMIAN (OK.) NIE NALEŻY NIGDY USUWAĆ UTWORZONEGO PRZEZ APTESERWIS BUFORA!!!! W razie takiej potrzeby prosimy o kontakt telefoniczny.

- 3. Na pytanie "Czy drukować protokół zmian cen detalicznych?" wybrać TAK, F10 Drukuj
- 4. Jeśli pojawi się komunikat "Czy usunąć symulację?" odpowiedź TAK

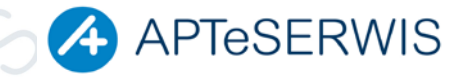

## NALEŻY WYKONAĆ PO WYKONANIU CZĘŚCI I (NIGDY PRZED)

## CZĘŚĆ II

- Jeśli nie zostały usunięte wcześniej usunąć z kolejki (Sprzedaż APW11 → ALT+F10) oraz z rezerwacji (Sprzedaż APW11 – Operacje magazynowe) wszystkie towary wydawane na receptę (leki OTC można pozostawić w kolejce), przyjąć faktury znajdujące się w buforze zakupu (ZAKUPY APW13)
- Utworzyć bufor zmian: AP14→Poprawa Leków i Zakupów->F5 Zaznaczyć pozycje jak na obrazku.

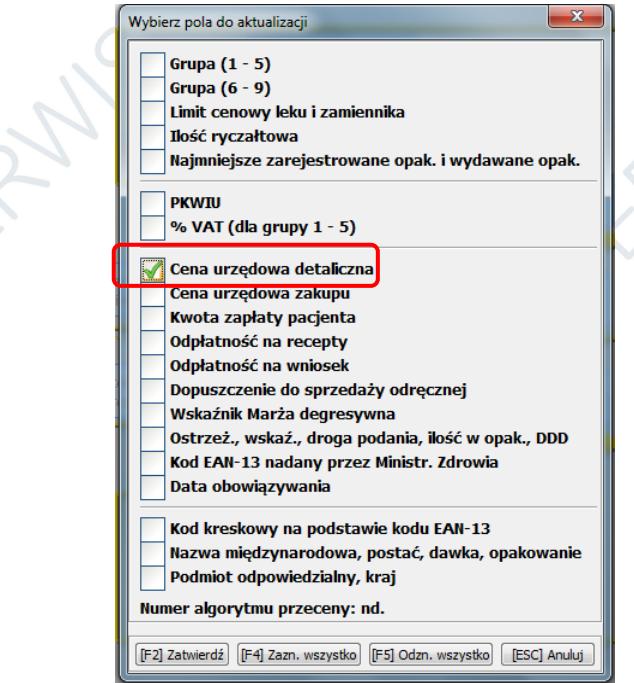

- 3. Zatwierdzić tworzenie bufora F2
- 4. Zatwierdzić bufor F9
- 5. Jeśli pojawi się komunikat jak na obrazku poniżej, wówczas postępować zgodnie z informacją na rysunku

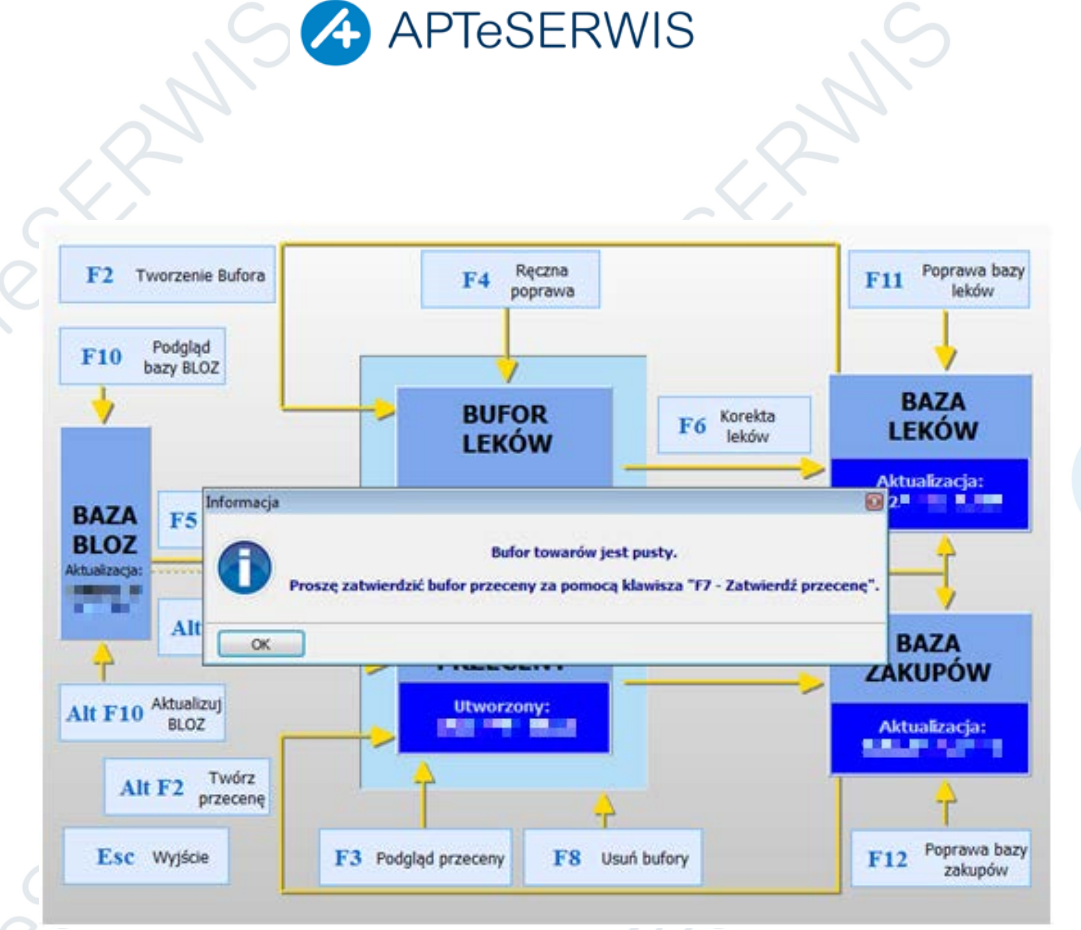

- 6. Zatwierdzić bufor F7
  UWAGA!!!! F7 TYLKO DLA II CZĘŚCI INSTRUKCJI.
  PROSZĘ SIĘ UPEWNIĆ CZY PIERWSZY BUFOR ZOSTAŁ ZATWIERDZONY KLAWISZEM
  F9, jeśli nie proszę wrócić do początku instrukcji (1 strona).
- 7. Na pytanie "Czy drukować protokół zmian cen detalicznych?" Odpowiedź TAK